dBpoweramp Mac 版 R16.2 アップデート方法

対象: 2017 年 1 月 29 日以降に R15 を購入された方、この日以前に購入された方はバー ジョンアップ版の購入が必要です。

方法1) Safari ブラウザーから直接 URL 入力する。 2ページ目へ https://secure.dbpoweramp.com/getorder.aspx

方法 2) アプリケーションから

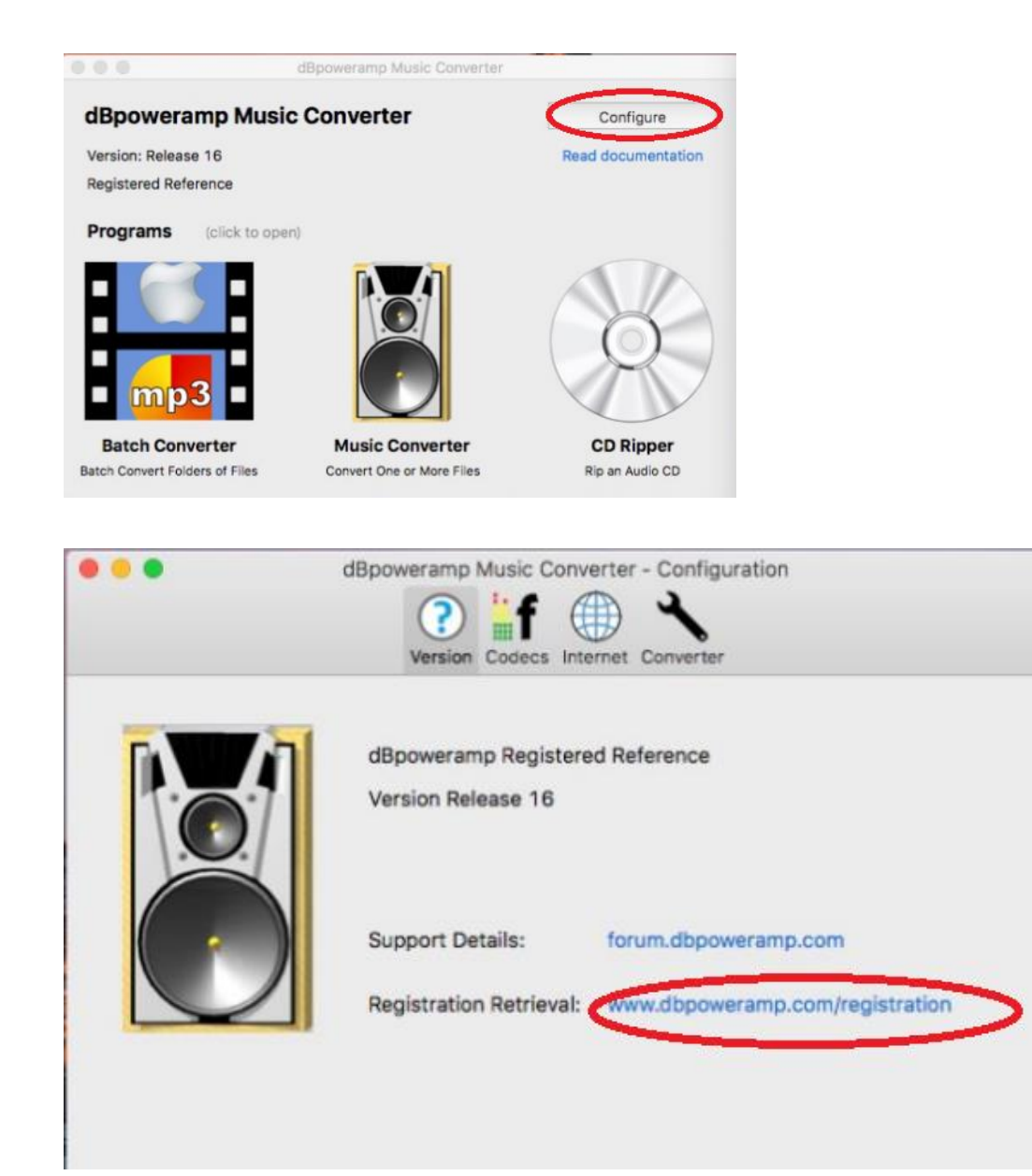

購入時にお知らせしている、お客様固有の R コードを入力し Lookup Order をクリック

## **Registration Retrieval**

Order Number R 123456789 Lookup Order

Lost Order Number?

ダウンロード可能ファイルが、R16.0 になっていることを確認後、ダウンロードをクリック します。通常はダウンロード・フォルダーに、DMC-R16-Registered.dmg が保存されます。

## **Registration Retrieval**

## Your Downloads

dBpoweramp Reference R16.0 (Single Apple) dBpoweramp OS X Installation Details and Manual

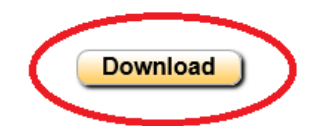

DMC-R16-Registered.dmg をクリックしてインストーラーを起動します。 dBpoweeramp Music Convertor アイコンを Applications にドラッグします。

## 🖬 dBpoweramp

To install dBpoweramp drag to the applications shortcut

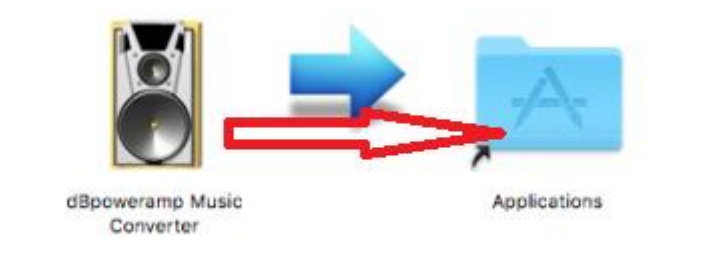

次の画面で、置き換えるを選択します。

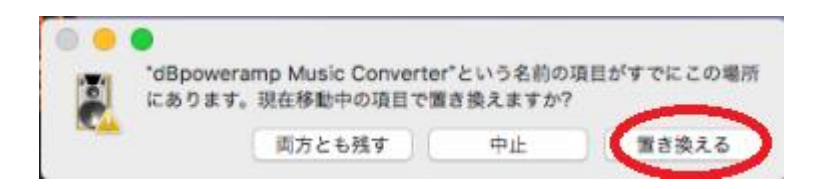

ファイルのコピーが始まります。

Launchpad にアプリケーションが登録されたことを確認ください。 アイコンは、Music Convertor です。 アイコンをクリックして起動します。

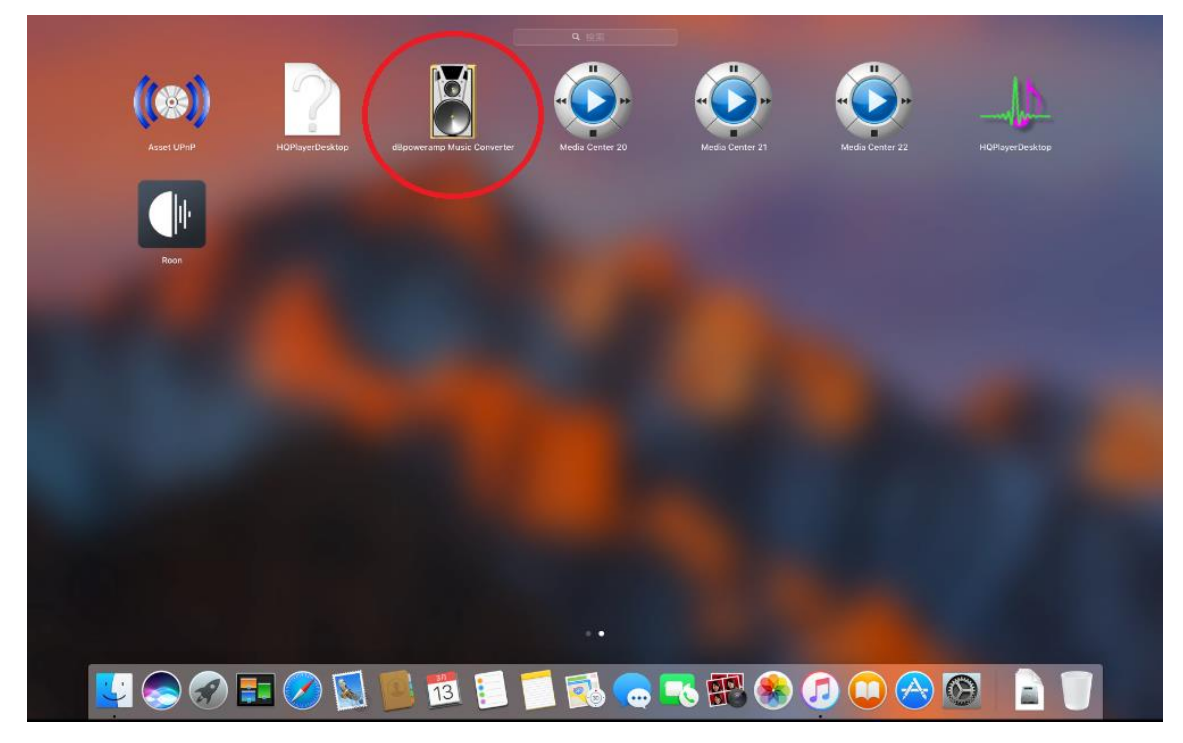